La Messa a Disposizione (MAD) è un metodo attraverso il quale gli aspiranti insegnanti possono candidarsi volontariamente per coprire eventuali supplenze nelle scuole.

Gli istituti scolastici, nel caso in cui alcune cattedre rimangano vacanti dopo l'assegnazione sulla base delle varie graduatorie, dovranno pubblicare degli interpelli. L'interpello è una proposta specifica di supplenza, <u>un avviso pubblico che la scuola pubblica sul sito ufficiale</u> e che dirama agli altri istituti e agli Uffici Scolastici provinciali di tutta Italia.

Nel caso in cui nessuno risponda all'Interpello, la scuola considera le **Domande di Messa a Disposizione**.

Istruzioni -

- 1. ?In Accesso utente, che trovi appena sotto Istruzioni, clicca su REGISTRATI 2. In **Profilo Utente** compila con attenzione i campi Nome utente, Indirizzo e-mail, Password, Conferma password e Codice fiscale 3. Clicca su REGISTRATI 4. Il sistema invia all'indirizzo e-mail da te segnalato mail di verifica con istruzioni Si raccomanda di controllare anche nello SPAM e cliccare su Messaggio sicuro oppure spostare il messaggio in Posta in arrivo 5. Clicca sul link che trovi in e-mail ricevuta 6. Dopo la verifica il sistema ti chiederà di cambiare password La nuova password dovrà avere minimo 9 caratteri alfanumerici di cui almeno una lettera maiuscola, un numero, un segno di punteggiatura 7. Conferma la password 8. Compila i campi COGNOME, NOME e clicca su SALVA 9. Il sistema ti reindirizzerà al format "Domanda di Messa a Disposizione" a cui dovrai obbligatoriamente allegare il CURRICULUM VITAE e una copia del documento di identità 10. Dopo l'invio del format: • sarai indirizzato alla tua pagina "Domanda di Messa a Disposizione presentata". • il tuo nome comparirà nelle MaD pubbliche per i posti che hai chiesto • ti sarà sempre possibile visualizzare e modificare quanto da te compilato. Dovrai cliccare su Accedi e, una volta loggato, cliccare su "Domanda di Messa a Disposizione presentata". 11. Nel caso tu sia già presente nel database perchè avevi posto Domanda di Messa a Disposizione negli anni precedenti e non ricordi più la password, clicca su "Richiedi nuova password" e segui le istruzioni presenti in mail che il sistema ti ha inviato
- 12. Dopo esserti loggato potrai aggiornare o eliminare la tua Domanda di Messa a Disposizione.

Accesso utente -

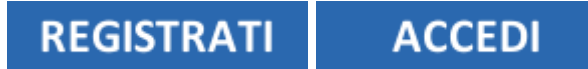

Richiedi nuova password

URL (modified on 20/09/2024 - 01:24): https://www.icpontalpi.edu.it/mad/node/4